# RANCANG BANGUN SISTEM INFORMASI AKADEMIK SEKOLAH BERBASIS *WEBSITE* MENGGUNAKAN *FRAMEWORK* LARAVEL

**Tugas Akhir** 

Diajukan untuk Memenuhi Salah Satu Persyaratan Mencapai Derajat Sarjana Komputer

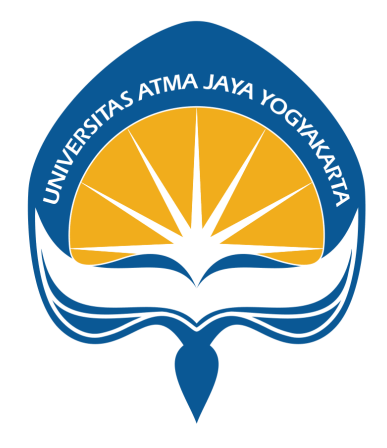

Dibuat Oleh:

Evan Septya Utama 190710139

### **PROGRAM STUDI INFORMATIKA**

### FAKULTAS TEKNOLOGI INDUSTRI

## UNIVERSITAS ATMA JAYA YOGYAKARTA

2024

### LEMBAR PENGESAHAN

#### HALAMAN PENGESAHAN

Tugas Akhir Berjudul

#### RANCANG BANGUN SISTEM INFORMASI AKADEMIK SEKOLAH BERBASIS WEBSITE MENGGUNAKAN FRAMEWORK LARAVEL

#### yang disusun oleh

Evan Septya Utama

190710139

dinyatakan telah memenuhi syarat pada tanggal 27 Februari 2024

Keterangan

| Dosen Pembimbing 1<br>Dosen Pembimbing 2 | : Joseph Eric Samodra, S.Kom., MIT<br>: Prof. Dr. Pranowo, S.T., M.T. | Telah Menyetujui<br>Telah Menyetujui |
|------------------------------------------|-----------------------------------------------------------------------|--------------------------------------|
| Tim Penguji                              |                                                                       |                                      |
| Penguji 1                                | : Joseph Eric Samodra, S.Kom., MIT                                    | Telah Menyetujui                     |
| Penguji 2                                | : Stephanie Pamela Adithama, S.T., M.T.                               | Telah Menyetujui                     |
| Penguji 3                                | : Bekty Tandaningtyas Sundoro, S.Pd., M.Pd.                           | Telah Menyetujui                     |
|                                          |                                                                       |                                      |

Yogyakarta, 27 Februari 2024

Universitas Atma Jaya Yogyakarta

#### Teknologi Industri

Dekan

ttd.

Dr. Ir. Parama Kartika Dewa SP., S.T., M.T.

Dokumen ini merupakan dokumen resmi UAJY yang tidak memerlukan tanda tangan karena dihasilkan secara elektronik oleh Sistem Bimbingan UAJY. UAJY bertanggung jawab penuh atas informasi yang tertera di dalam dokumen ini

# PERNYATAAN PERSETUJUAN DARI INSTANSI ASAL PENELITIAN

Saya yang bertanda tangan di bawah ini:

| Nama Lengkap Pembimbing | : Adolfina Meti S.Th, M.Pd.K |
|-------------------------|------------------------------|
| Jabatan                 | : Kepala Sekolah             |
| Departemen              | : STAR GENERATION            |

Menyampaikan dengan ini:

| Nama Lengkap                                       |                   | : Evan Septya U       | Jtama                 |                               |
|----------------------------------------------------|-------------------|-----------------------|-----------------------|-------------------------------|
| NPM                                                |                   | : 190710139           |                       |                               |
| Program Studi                                      |                   | : Informatika         |                       |                               |
| Fakultas                                           |                   | : Teknologi Ind       | lustri                |                               |
| Judul Penelitian<br>AKADEMIK<br><i>FRAMEWORK</i> L | SEKOLAH<br>ARAVEL | : RANCANG<br>BERBASIS | BANGUN SIS<br>WEBSITE | STEM INFORMASI<br>MENGGUNAKAN |

- 1. Penelitian telah selesai dilaksanakan pada perusahaan.
- Perusahaan telah melakukan siding internal berupa kelayakan penelitian ini dan akan mencantumkan lembar penelitian secara tertutup kepada pihak universitas sebagai bagian dari nilai akhir mahasiswa.
- 3. Memberikan kepada Instansi Penelitian dan Universitas Atma Jaya Yogyakarta atas penelitian ini, berupa hak untuk menyimpan, mengelola, mendistribusikan, dan menampilkan hasil penelitian selama tetap mencantumkan nama penulis.

Demikian pernyataan ini dibuat dan dapat dipergunakan sebagaimana mestinya.

Yogyakarta, 15 Juli 2023

Yang menyatakan,

Alud

Adolfina Meti S.Th, M.Pd.K. Kepala Sekolah

### HALAMAN PERSEMBAHAN

"Sebelumnya, saya mohon izin untuk mempersembahkan laporan tugas akhir ini kepada orang yang selalu mendukung semua aktivitas yang saya lakukan yaitu kepada Tuhan Yang Maha Esa, orang tua, keluarga, dan teman-teman yang tidak bisa saya sebutkan satu persatu".

#### **KATA PENGANTAR**

Puji dan syukur saya panjatkan kepada Tuhan Yang Maha Esa atas berkat dan karunianya, saya dapat menyelesaikan tugas akhir ini. Adapun judul tugas akhir yang telah saya ajukan sebagai salah satu syarat kelulusan untuk mencapai derajat strata satu pada universitas adalah "Rancang Bangun Sistem Informasi Akademik Sekolah Berbasis *Website* Menggunakan *Framework* Laravel.

Tugas akhir ini saya ajukan menjadi salah satu syarat kelulusan pada mata kuliah tugas akhir di Fakultas Teknologi Industri, Universitas Atma Jaya Yogyakarta. Tidak dapat dielakkan bahwa pengerjaan tugas akhir ini membutuhkan usaha dan kerja keras serta dukungan dari orang-orang sekitar. Maka dari itu, saya ingin menyampaikan terima kasih sebesar-besarnya kepada:

- 1. Tuhan Yang Maha Esa atas berkat-Nya penulis dapat melaksanakan dan menyelesaikan mata kuliah tugas akhir.
- Bapak Dr. G. Sri Nurhartanto, S.H., LL.M., selaku Rektor Universitas Atma Jaya Yogyakarta beserta staf.
- Bapak Dr. Parama Kartika Dewa SP, S.T., M.T., selaku Dekan Fakultas Teknologi Industri, Universitas Atma Jaya Yogyakarta.
- Bapak Thomas Adi Purnomo Sidhi, S.T., M.T., selaku Ketua Program Studi Sarjana Informatika, Universitas Atma Jaya Yogyakarta.
- Bapak Joseph Eric Samodra, S.Kom., MIT dan Prof. Dr. Pranowo, ST., MT, selaku dosen pembimbing tugas akhir yang telah membimbing dan memberikan pengetahuan serta pengalaman bagi penulis untuk dapat menyelesaikan tugas akhir.

Semoga semua pertolongan mendapat berkah dari Tuhan Yang Maha Esa dan akhirnya penulis telah menyadari bahwa tugas akhir ini masih jauh dari kata sempurna, karena keterbatasan dari ilmu penulis. Untuk itu penulis dengan kerendahan hati telah mengharapkan kritik dan saran yang bersifat membangun bagi penulis.

Yogyakarta, 01 Maret 2023

Evan Septya Utama

### **DAFTAR ISI**

| RANCANG BANGUN SISTEM INFORMASI AKADEMIK SEKOLAH         |
|----------------------------------------------------------|
| BERBASIS WEBSITE MENGGUNAKAN FRAMEWORK LARAVEL i         |
| LEMBAR PENGESAHANii                                      |
| PERNYATAAN PERSETUJUAN DARI INSTANSI ASAL PENELITIAN iii |
| HALAMAN PERSEMBAHANiv                                    |
| KATA PENGANTAR v                                         |
| DAFTAR ISI vii                                           |
| DAFTAR GAMBAR ix                                         |
| DAFTAR TABELxviii                                        |
| INTISARI xix                                             |
| BAB I PENDAHULUAN 1                                      |
| A. Latar Belakang 1                                      |
| B. Rumusan Masalah 2                                     |
| C. Batasan Masalah2                                      |
| D. Tujuan Penelitian                                     |
| E. Metode Penelitian                                     |
| F. Sistematika Penulisan 4                               |
| BAB II TINJAUAN PUSTAKA                                  |
| BAB III LANDASAN TEORI                                   |
| BAB IV ANALISIS DAN PERANCANGAN SISTEM                   |
| A. Analisis Sistem                                       |
| B. Lingkup Masalah                                       |
| C. Perspektif Produk                                     |

| D.   | Fungsi Produk                              | . 25 |
|------|--------------------------------------------|------|
| E.   | Kebutuhan Antarmuka                        | . 90 |
| F.   | Perancangan                                | 100  |
| 1    | Perancangan Data                           | 100  |
| 2    | . Perancangan Arsitektur                   | 101  |
| 3    | . Perancangan Antarmuka                    | 106  |
| BAB  | V IMPLEMENTASI DAN PENGUJIAN SISTEM        | 167  |
| А.   | Implementasi Sistem Implementasi Antarmuka | 167  |
| B.   | Pengujian Fungsionalitas Perangkat Lunak   | 279  |
| C.   | Hasil Pengujian Terhadap Pengguna          | 387  |
| BAB  | VI PENUTUP                                 | 393  |
| А.   | Kesimpulan                                 | 393  |
| B.   | Saran                                      | 393  |
| DAFI | CAR PUSTAKA                                | 394  |

### DAFTAR GAMBAR

| Gambar 3.1 Pengujian Blackbox Testing                                | 15  |
|----------------------------------------------------------------------|-----|
| Gambar 3. 2 Metode Waterfall                                         | 19  |
| Gambar 4.1 Activity Diagram Pengelolaan Administrasi                 | 21  |
| Gambar 4.2 Activity Diagram Pengelolaan Pengguna Website             | 22  |
| Gambar 4.3 Use Case Diagram                                          | 25  |
| Gambar 4.4 Entity Relationship Diagram Sistem Informasi Akademik     | 100 |
| Gambar 4.5 Arsitektur Sistem                                         | 102 |
| Gambar 4.6 Package Diagram Sistem Informasi Akademik                 | 103 |
| Gambar 4.7 Class Diagram Sistem Informasi Akademik                   | 105 |
| Gambar 4.8 Antarmuka Otentikasi                                      | 107 |
| Gambar 4.9 Antarmuka Dashboard Administrasi                          | 108 |
| Gambar 4.10 Antarmuka Kelola Pengguna Admin - Tampil                 | 109 |
| Gambar 4.11 Antarmuka Kelola Pengguna Admin - Edit                   | 109 |
| Gambar 4.12 Antarmuka Kelola Biodata Siswa - Tampil                  | 110 |
| Gambar 4.13 Antarmuka Kelola Biodata Siswa - Tambah                  | 111 |
| Gambar 4.14 Antarmuka Kelola Biodata Siswa - Tampil Detail           | 112 |
| Gambar 4.15 Antarmuka Kelola Biodata Siswa - Edit                    | 113 |
| Gambar 4.16 Antarmuka Kelola Biodata Tenaga Pengajar - Tampil        | 114 |
| Gambar 4.17 Antarmuka Kelola Biodata Tenaga Pengajar - Tambah        | 115 |
| Gambar 4.18 Antarmuka Kelola Biodata Tenaga Pengajar - Tampil Detail | 116 |
| Gambar 4.19 Antarmuka Kelola Biodata Tenaga Pengajar Edit            | 117 |
| Gambar 4.20 Antarmuka Kelola Tahun Pelajaran - Tampil dan Tambah     | 118 |
| Gambar 4.21 Antarmuka Kelola Tahun Pelajaran - Edit                  | 119 |
| Gambar 4.22 Antarmuka Kelola Kelas - Tampil dan Tambah               | 120 |
| Gambar 4.23 Antarmuka Kelola Kelas - Tampil Detail                   | 121 |
| Gambar 4.24 Antarmuka Kelola Kelas - Edit                            | 122 |
| Gambar 4.25 Antarmuka Kelola Mata Pelajaran - Tampil dan Tambah      | 123 |
| Gambar 4.26 Antarmuka Kelola Mata Pelajaran - Edit                   | 124 |
| Gambar 4.27 Antarmuka Kelola Jadwal Mengajar - Tampil                | 125 |
| Gambar 4.28 Antarmuka Kelola Jadwal Mengajar - Tambah                | 126 |

| Gambar 4.29 Antarmuka Kelola Jadwal Mengajar - Edit dan Tampil Detail 127       |
|---------------------------------------------------------------------------------|
| Gambar 4.30 Antarmuka Kelola Utama Profil Instansi - Tampil 128                 |
| Gambar 4.31 Antarmuka Kelola Utama Profil Instansi - Tambah 129                 |
| Gambar 4.32 Antarmuka Kelola Utama Profil Instansi - Tampil Detail 130          |
| Gambar 4.33 Antarmuka Kelola Utama Profil Instansi - Edit 131                   |
| Gambar 4.34 Antarmuka Kelola Sejarah Profil Instansi - Tampil 132               |
| Gambar 4.35 Antarmuka Kelola Sejarah Profil Instansi - Tambah 133               |
| Gambar 4.36 Antarmuka Kelola Sejarah Profil Instansi - Tampil Detail            |
| Gambar 4.37 Antarmuka Kelola Sejarah Profil Instansi - Edit 134                 |
| Gambar 4.38 Antarmuka Kelola Aktivitas Profil Instansi - Tampil 135             |
| Gambar 4.39 Antarmuka Kelola Aktivitas Profil Instansi - Tambah 136             |
| Gambar 4.40 Antarmuka Kelola Aktivitas Profil Instansi - Tampil Detail 137      |
| Gambar 4.41 Antarmuka Kelola Aktivitas Profil Instansi - Edit                   |
| Gambar 4.42 Antarmuka Kelola Visi-Misi Profil Instansi - Tampil 139             |
| Gambar 4.43 Antarmuka Kelola Visi-Misi Profil Instansi - Tambah 139             |
| Gambar 4.44 Antarmuka Kelola Visi-Misi Profil Instansi - Tampil Detail 140      |
| Gambar 4.45 Antarmuka Kelola Visi-Misi Profil Instansi - Edit 141               |
| Gambar 4.46 Antarmuka Kelola Susunan Organisasi Profil Instansi - Tampil 141    |
| Gambar 4.47 Antarmuka Kelola Susunan Organisasi Profil Instansi - Tambah 142    |
| Gambar 4.48 Antarmuka Kelola Susunan Organisasi Profil Instansi - Tampil Detail |
|                                                                                 |
| Gambar 4.49 Antarmuka Kelola Susunan Organisasi Profil Instansi - Edit 143      |
| Gambar 4.50 Antarmuka Kelola Informasi Akademik Profil Instansi - Tampil. 144   |
| Gambar 4.51 Antarmuka Kelola Informasi Akademik Profil Instansi - Tambah 145    |
| Gambar 4.52 Antarmuka Kelola Informasi Akademik Profil Instansi - Tampil        |
| Detail                                                                          |
| Gambar 4.53 Antarmuka Kelola Informasi Akademik Profil Instansi - Edit 147      |
| Gambar 4.54 Antarmuka Kelola Utama PPDB Profil Instansi - Tampil 148            |
| Gambar 4.55 Antarmuka Kelola Utama PPDB Profil Instansi - Tambah 149            |
| Gambar 4.56 Antarmuka Kelola Utama PPDB Profil Instansi - Tampil Detail . 150   |
| Gambar 4.57 Antarmuka Kelola Utama PPDB Profil Instansi - Edit 151              |

| Gambar 5.8 Implementasi Antarmuka Kelola Biodata Siswa - Tampil 172          |
|------------------------------------------------------------------------------|
| Gambar 5.9 Kode Tampil Data Siswa 173                                        |
| Gambar 5.10 Kode Hapus and Export Data Siswa 174                             |
| Gambar 5.11 Implementasi Antarmuka Kelola Biodata Siswa - Tambah 175         |
| Gambar 5.12 Kode Tambah Data Siswa 176                                       |
| Gambar 5.13 Implementasi Antarmuka Kelola Biodata Siswa - Tampil Detail. 177 |
| Gambar 5.14 Kode Tampil Detail Data Siswa                                    |
| Gambar 5.15 Implementasi Antarmuka Kelola Biodata Siswa - Edit 178           |
| Gambar 5.16 Kode Edit Data Siswa                                             |
| Gambar 5.17 Implementasi Antarmuka Kelola Biodata Tenaga Pengajar - Tampil   |
|                                                                              |
| Gambar 5.18 Kode Tampil Data Tenaga Pengajar                                 |
| Gambar 5.19 Kode Hapus dan Export Data Tenaga Pengajar 182                   |
| Gambar 5.20 Implementasi Antarmuka Kelola Biodata Tenaga Pengajar - Tambah   |
|                                                                              |
| Gambar 5.21 Kode Tambah Data Tenaga Pengajar                                 |
| Gambar 5.22 Implementasi Antarmuka Kelola Biodata Tenaga Pengajar - Tampil   |
| Detail                                                                       |
| Gambar 5.23 Kode Tampil Detail Data Tenaga Pengajar 186                      |
| Gambar 5.24 Implementasi Antarmuka Kelola Biodata Tenaga Pengajar - Edit 186 |
| Gambar 5.25 Kode Edit Biodata Tenaga Pengajar 187                            |
| Gambar 5.26 Implementasi Antarmuka Kelola Tahun Pelajaran - Tampil dan       |
| Tambah                                                                       |
| Gambar 5.27 Kode Tampil dan Hapus Data Tahun Pelajaran                       |
| Gambar 5.28 Kode Tambah Data Tahun Pelajaran 190                             |
| Gambar 5.29 Implementasi Antarmuka Kelola Tahun Pelajaran - Edit 190         |
| Gambar 5.30 Kode Edit Data Tahun Pelajaran                                   |
| Gambar 5.31 Implementasi Antarmuka Kelola Kelas - Tampil 192                 |
| Gambar 5.32 Kode Tampil dan Hapus Data Kelas 192                             |
| Gambar 5.33 Kode Tambah Data Kelas 193                                       |
| Gambar 5.34 Implementasi Antarmuka Kelola Kelas - Tampil Detail 194          |

| Gambar 5.35 Kode Relasi Kelas Pada Tabel Pengajar 195                          |
|--------------------------------------------------------------------------------|
| Gambar 5.36 Kode Relasi Kelas Pada Tabel Siswa 195                             |
| Gambar 5.37 Implementasi Antarmuka Kelola Kelas - Edit 196                     |
| Gambar 5.38 Kode Edit Data Kelas 196                                           |
| Gambar 5.39 Implementasi Antarmuka Kelola Mata Pelajaran - Tampil 197          |
| Gambar 5.40 Kode Tampil dan Hapus Data Mata Pelajaran 198                      |
| Gambar 5.41 Kode Tambah Data Mata Pelajaran 198                                |
| Gambar 5.42 Implementasi Antarmuka Kelola Mata Pelajaran - Edit 199            |
| Gambar 5.43 Kode Edit Data Mata Pelajaran 199                                  |
| Gambar 5.44 Implementasi Antarmuka Kelola Jadwal Mengajar - Tampil 200         |
| Gambar 5.45 Kode Tampil Data Jadwal Mengajar 201                               |
| Gambar 5.46 Kode Hapus dan Export Data Jadwal Mengajar 202                     |
| Gambar 5.47 Implementasi Antarmuka Kelola Jadwal Mengajar - Tambah 203         |
| Gambar 5.48 Kode Tambah Data Jadwal Mengajar 204                               |
| Gambar 5.49 Implementasi Antarmuka Kelola Jadwal Mengajar - Edit dan Tampil    |
| Detail                                                                         |
| Gambar 5.50 Kode Tampil Detail dan Edit Data Jadwal Mengajar 205               |
| Gambar 5.51 Implementasi Antarmuka Kelola Utama Profil Instansi - Tampil . 207 |
| Gambar 5.52 Kode Tampil dan Hapus Data Utama Profil Instansi 207               |
| Gambar 5.53 Implementasi Antarmuka Kelola Utama Profil Instansi - Tambah208    |
| Gambar 5.54 Kode Tambah Data Utama Profil Instansi 209                         |
| Gambar 5.55 Implementasi Antarmuka Kelola Utama Profil Instansi - Tampil       |
| Detail                                                                         |
| Gambar 5.56 Kode Tampil Detail Data Utama Profil Instansi 211                  |
| Gambar 5.57 Implementasi Antarmuka Kelola Utama Profil Instansi - Edit 212     |
| Gambar 5.58 Kode Edit Data Utama Profil Instansi                               |
| Gambar 5.59 Implementasi Antarmuka Kelola Sejarah Profil Instansi - Tampil214  |
| Gambar 5.60 Kode Tampil dan Hapus Data Sejarah Profil Instansi 215             |
| Gambar 5.61 Implementasi Antarmuka Kelola Sejarah Profil Instansi - Tambah     |
|                                                                                |
| Gambar 5.62 Kode Tambah Data Sejarah Profil Instansi 216                       |

| Gambar 5.63 Implementasi Antarmuka Kelola Sejarah Profil Instansi - Tampil      |
|---------------------------------------------------------------------------------|
| Detail                                                                          |
| Gambar 5.64 Kode Tampil Detail Data Sejarah Profil Instansi 218                 |
| Gambar 5.65 Implementasi Antarmuka Kelola Sejarah Profil Instansi - Edit 218    |
| Gambar 5.66 Kode Edit Data Sejarah Profil Instansi 219                          |
| Gambar 5.67 Implementasi Antarmuka Kelola Aktivitas Profil Instansi - Tampil    |
|                                                                                 |
| Gambar 5.68 Kode Tampil dan Hapus Data Aktivitas Profil Instansi 221            |
| Gambar 5.69 Implementasi Antarmuka Kelola Aktivitas Profil Instansi - Tambah    |
|                                                                                 |
| Gambar 5.70 Kode Tambah Data Aktivitas Profil Instansi                          |
| Gambar 5.71 Implementasi Antarmuka Kelola Aktivitas Profil Instansi - Tampil    |
| Detail                                                                          |
| Gambar 5.72 Kode Tampil Detail Data Aktivitas Profil Instansi                   |
| Gambar 5.73 Implementasi Antarmuka Kelola Aktivitas Profil Instansi - Edit. 224 |
| Gambar 5.74 Kode Edit Data Aktivitas Profil Instansi                            |
| Gambar 5.75 Implementasi Sistem Antarmuka Kelola Visi-Misi Profil Instansi -    |
| Tampil                                                                          |
| Gambar 5.76 Implementasi Antarmuka Kelola Visi-Misi Profil Instansi - Tampil    |
|                                                                                 |
| Gambar 5.77 Implementasi Antarmuka Kelola Profil Instansi - Tambah              |
| Gambar 5.78 Kode Tambah Data Visi-Misi Profil Instansi                          |
| Gambar 5.79 Implementasi Antarmuka Kelola Visi-Misi Profil Instansi - Tampil    |
| Detail                                                                          |
| Gambar 5.80 Kode Tampil Detail Data Visi-Misi Profil Instansi 229               |
| Gambar 5.81 Implementasi Antarmuka Kelola Visi-Misi Profil Instansi - Edit 230  |
| Gambar 5.82 Kode Edit Data Visi-Misi Profil Instansi                            |
| Gambar 5.83 Implementasi Antarmuka Kelola Susunan Organisasi Profil Instansi -  |
| Tampil                                                                          |
| Gambar 5.84 Kode Tampil dan Hapus Data Susunan Organisasi Profil Instansi 232   |

| Gambar 5.85 Implementasi Antarmuka Kelola Susunan Organisasi Profil Instansi - |
|--------------------------------------------------------------------------------|
| Tambah                                                                         |
| Gambar 5.86 Kode Tambah Data Susunan Organisasi Profil Instansi 233            |
| Gambar 5.87 Implementasi Antarmuka Kelola Susunan Organisasi Profil Instansi - |
| Tampil Detail                                                                  |
| Gambar 5.88 Kode Tampil Detail Susunan Organisasi Profil Instansi 235          |
| Gambar 5.89 Implementasi Antarmuka Kelola Susunan Organisasi Profil Instansi - |
| Edit                                                                           |
| Gambar 5.90 Kode Edit Data Susunan Organisasi Profil Instansi                  |
| Gambar 5.91 Implementasi Antarmuka Kelola Informasi Akademik Profil Instansi   |
| - Tampil                                                                       |
| Gambar 5.92 Kode Tampil dan Hapus Data Informasi Akademik Profil Instansi      |
|                                                                                |
| Gambar 5.93 Implementasi Antarmuka Kelola Informasi Akademik Profil Instansi   |
| - Tambah                                                                       |
| Gambar 5.94 Kode Tambah Data Informasi Akademik Profil Instansi                |
| Gambar 5.95 Implementasi Antarmuka Kelola Informasi Akademik Profil Instansi   |
| - Tampil Detail                                                                |
| Gambar 5.96 Kode Tampil Detail Data Informasi Akademik Profil Instansi 241     |
| Gambar 5.97 Implementasi Antarmuka Kelola Informasi Akademik Profil Instansi   |
| - Edit                                                                         |
| Gambar 5.98 Kode Edit Data Informasi Akademik Profil Instansi                  |
| Gambar 5.99 Implementasi Antarmuka Kelola Utama PPDB Profil Instansi -         |
| Tampil                                                                         |
| Gambar 5.100 Kode Tampil dan Hapus Data Utama PPDB Profil Instansi 244         |
| Gambar 5.101 Implementasi Antarmuka Kelola Utama PPDB Profil Instansi -        |
| Tambah                                                                         |
| Gambar 5.102 Kode Tambah Data Utama PPDB Profil Instansi                       |
| Gambar 5.103 Implementasi Antarmuka Kelola Utama PPDB Profil Instansi -        |
| Tampil Detail                                                                  |
| Gambar 5.104 Kode Tampil Detail Utama PPDB Profil Instansi                     |

| Gambar 5.105 Implementasi Antarmuka Kelola Utama PPDB Profil Instansi - Edit |
|------------------------------------------------------------------------------|
|                                                                              |
| Gambar 5.106 Kode Edit Data Utama PPDB Profil Instansi                       |
| Gambar 5.107 Implementasi Antarmuka Kelola Informasi Pengumuman PPDB         |
| Profil Instansi - Tampil                                                     |
| Gambar 5.108 Kode Tampil dan Hapus Data Informasi Pengumuman PPDB Profil     |
| Instansi                                                                     |
| Gambar 5.109 Implementasi Antarmuka Kelola Informasi Pengumuman PPDB -       |
| Tambah                                                                       |
| Gambar 5.110 Kode Tambah Data Informasi Pengumuman PPDB Profil Instansi      |
|                                                                              |
| Gambar 5.111 Implementasi Antarmuka Kelola Informasi Pengumuman PPDB         |
| Profil Instansi - Tampil Detail                                              |
| Gambar 5.112 Kode Tampil Detail Data Informasi Pengumuman PPDB Profil        |
| Instansi - Tampil Detail                                                     |
| Gambar 5.113 Implementasi Antarmuka Kelola Informasi Pengumuman PPDB         |
| Profil Instansi - Edit                                                       |
| Gambar 5.114 Kode Edit Data Informasi Pengumuman PPDB Profil Instansi 254    |
| Gambar 5.115 Implementasi Antarmuka Kelola Presensi Siswa - Tambah dan       |
| Tampil                                                                       |
| Gambar 5.116 Kode Tampil Data Presensi Siswa 256                             |
| Gambar 5.117 Kode Tambah Data Presensi Siswa                                 |
| Gambar 5.118 Implementasi Antarmuka Kelola Laporan Presensi Siswa            |
| Berdasarkan Kelas - Tampil                                                   |
| Gambar 5.119 Kode Tampil Data Laporan Harian Presensi Siswa Berdasarkan      |
| Kelas                                                                        |
| Gambar 5.120 Implementasi Antarmuk Kelola Presensi Siswa - Tampil Detail 259 |
| Gambar 5.121 Kode Tampil Detail Data Presensi Siswa                          |
| Gambar 5.122 Implementasi Antarmuka Kelola Presensi Siswa - Edit 260         |
| Gambar 5.123 Kode Edit Data Presensi Siswa                                   |

| Gambar 5.124 Implementasi Sistem Antarmuka Kelola Presensi Siswa -                                                                                                    |
|----------------------------------------------------------------------------------------------------|
| Rekapitulasi Presensi                                                                                                    |
| Gambar 5.125 Kode Tampilan dan Tambah Data Rekapitulasi Presensi Siswa 263                                                                                                    |
| Gambar 5.126 Implementasi Antarmuka Kelola Presensi Tenaga Pengajar -                                                                                                    |
| Tambah dan Tampil                                                                                                    |
| Gambar 5.127 Kode Tampil Data Presensi Tenaga Pengajar                                                                                                    |
| Gambar 5.128 Hapus dan Export Data Presensi Tenaga Pengajar                                                                                                    |
| Gambar 5.129 Kode Tambah Data Presensi Tenaga Pengajar                                                                                                    |
| Gambar 5.130 Implementasi Antarmuka Kelola Presensi Tenaga Pengajar - Tampil                                                                                                    |
| Detail                                                                                                    |
| Gambar 5.131 Kode Tampil Detail Data Presensi Tenaga Pengajar                                                                                                    |
| Gambar 5.132 Implementasi Antarmuka Kelola Presensi Tenaga Pengajar - Edit                                                                                                    |
|                                                                                                    |
| Gambar 5.133 Edit Data Presensi Tenaga Pengajar                                                                                                    |
| Gambar 5.134 Implementasi Antarmuka Kelola Presensi Tenaga Pengajar -                                                                                                    |
| Rekapitulasi Presensi                                                                                                    |
| Gambar 5.135 Kode Tampil dan Tambah Data Rekapitulasi Presensi Tenaga                                                                                                    |
| Pengajar                                                                                                    |
| Gambar 5.136 Implementasi Antarmuka Website Halaman Awal Profil Instansi -                                                                                                    |
| Tampil                                                                                                    |
| Gambar 5.137 Implementasi Antarmuka Website Halaman Kedua Profil Instansi -                                                                                                    |
|                                                                                                    |
| Tampil                                                                                                    |
| Tampil 277   Gambar 5.138 Grafik Hasil Kuisioner Dari Pengguna Website 389                                                                                                    |
| Tampil277Gambar 5.138 Grafik Hasil Kuisioner Dari Pengguna Website389Gambar 5.139 Grafik Hasil Kuisioner Pernyataan Pertama389                                                                                                    |
| Tampil277Gambar 5.138 Grafik Hasil Kuisioner Dari Pengguna Website389Gambar 5.139 Grafik Hasil Kuisioner Pernyataan Pertama389Gambar 5.140 Grafik Hasil Kuisioner Pernyataan Kedua390                                                                                                    |
| Tampil277Gambar 5.138 Grafik Hasil Kuisioner Dari Pengguna Website389Gambar 5.139 Grafik Hasil Kuisioner Pernyataan Pertama389Gambar 5.140 Grafik Hasil Kuisioner Pernyataan Kedua390Gambar 5.141 Grafik Hasil Kuisioner Pernyataan Ketiga390                                                          |
| Tampil277Gambar 5.138 Grafik Hasil Kuisioner Dari Pengguna Website389Gambar 5.139 Grafik Hasil Kuisioner Pernyataan Pertama389Gambar 5.140 Grafik Hasil Kuisioner Pernyataan Kedua390Gambar 5.141 Grafik Hasil Kuisioner Pernyataan Ketiga390Gambar 5.142 Grafik Hasil Kuisioner Pernyataan Keempat391 |

### DAFTAR TABEL

| Tabel 2.1 Tabel Penelitian Terdahulu 9                                       |        |       |           |         |         |           |          |          |
|------------------------------------------------------------------------------|--------|-------|-----------|---------|---------|-----------|----------|----------|
| Tabel 4.1 Penjelasan Formulir Antarmuka Pengguna90                           |        |       |           |         |         |           |          |          |
| Tabel 5.1 Pengujian Fungsionalitas Perangkat Lunak 279                       |        |       |           |         |         |           |          |          |
| Tabel                                                                        | 5.2    | Hasil | Pengujian | Website | Melalui | Kuisioner | Terhadap | Pengguna |
| Admi                                                                         | nistra | tor   |           | •••••   | •••••   |           |          | 387      |
| Tabel 5.3 Hasil Pengujian Website Melalui Kuisioner Terhadap Pengguna Tenaga |        |       |           |         |         |           |          |          |
| Pengajar                                                                     |        |       |           |         |         |           |          |          |

#### INTISARI

### RANCANG BANGUN SISTEM INFORMASI AKADEMIK SEKOLAH BERBASIS *WEBSITE* MENGGUNAKAN *FRAMEWORK* LARAVEL

#### Intisari

#### Evan Septya Utama

#### 190710139

Perkembangan teknologi yang pesat saat ini sangat berhubungan dengan penggunaan komputer. Salah satu instansi yang berpengaruh pada perkembangan teknologi saat ini adalah instansi terkait. Namun dalam proses perkembangannya, instansi tersebut memiliki beberapa masalah salah satunya dalam mengelola data akademik dan presensi yang masih dilakukan secara manual atau menggunakan media fisik seperti kertas dan belum adanya sistem dalam melakukan promosi instansi kepada masyarakat luas khususnya daerah Kutai Timur.

Sistem informasi akademik sekolah berbasis *website* merupakan sebuah sistem yang mampu untuk mengelola dan menyimpan data akademik dengan baik serta mempromosikan instansi, terkait masalah yang saat ini dihadapi oleh Star Generation pada penelitian saat ini. Aplikasi berbasis *website* ini dibuat menggunakan bahasa pemrograman php dengan *framework* laravel untuk bagian *backend* dan *frontend* dengan penambahan *style* css Bootstrap. Adapula sistem pengelolaan basis data yang digunakan ialah MySQL.

Hasil temuan dalam penelitian ini adalah sebuah sistem informasi akademik sekolah yang digunakan sebagai media pengelolaan dan penyimpanan data akademik, presensi, dan melakukan promosi terhadap instansi. Secara desain menurut komite instansi terkait bahwa sistem ini harus dibuat lebih menarik agar pengguna merasa nyaman dalam menggunakan sistem, serta fitur yang ditampilkan pada sistem tidak dilakukan secara otomatis sehingga pengguna *website* masih memerlukan waktu dalam melakukan pendataan kehadiran terhadap tenaga pengajar dan siswa pada instansi terkait.

Kata Kunci: sistem informasi, presensi, aplikasi website, akademik, profil instansi.

| Dosen Pembimbing I  | : Joseph Eric Samodra, S.Kom., MIT.   |
|---------------------|---------------------------------------|
| Dosen Pembimbing II | : Prof. Dr. Pranowo, ST, MT.          |
| Jadwal Sidang Akhir | : Senin, 19 Februari 2024. 14:00 WIB. |